UNITED ARAB EMIRATES MINISTRY OF ENERGY & INFRASTRUCTURE

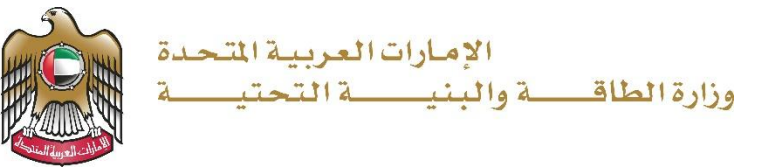

دليل المستخدم

خدمة فتح ملف مساعدة مالية

الإصدار 3.2 2025

- 1. الدخول إلى الموقع الالكتروني للوزارة: https://www.moei.gov.ae
  - 2. اضغط على أيقونة "تسجيل الدخول" بأعلى الصفحة

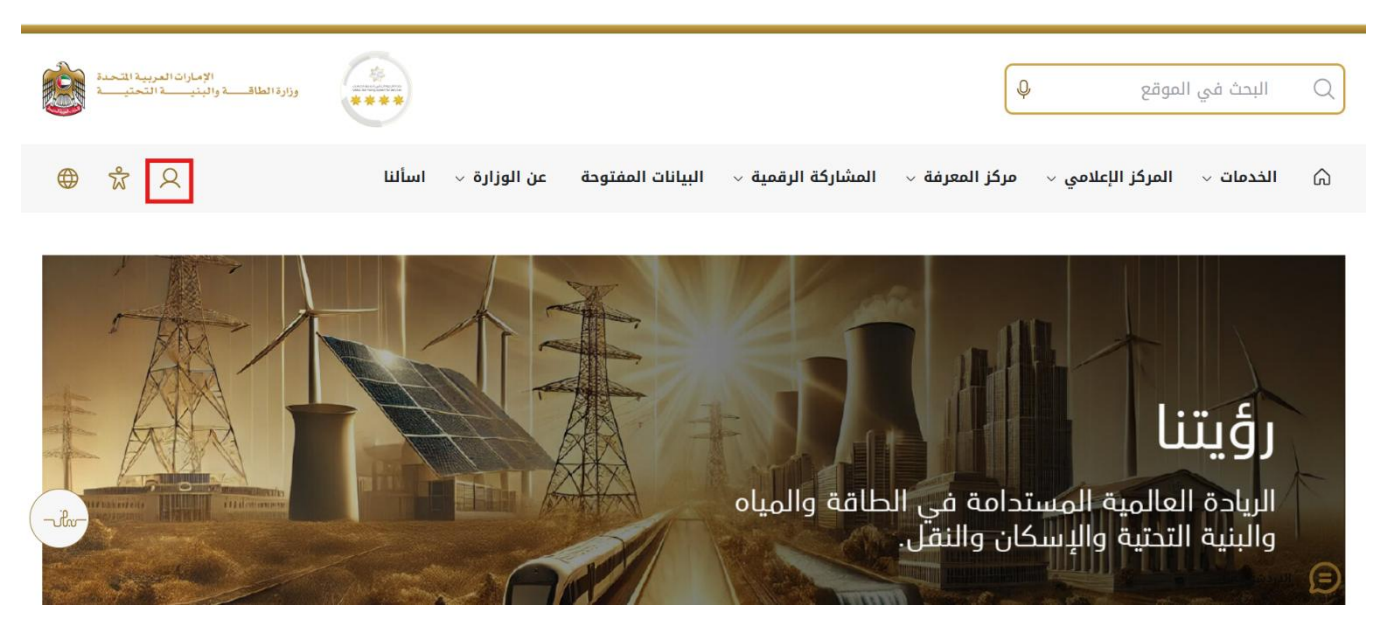

3. سيتم تحويلكم لصفحة تسجيل الدخول، انقر فوق تسجيل الدخول باستخدامOTP

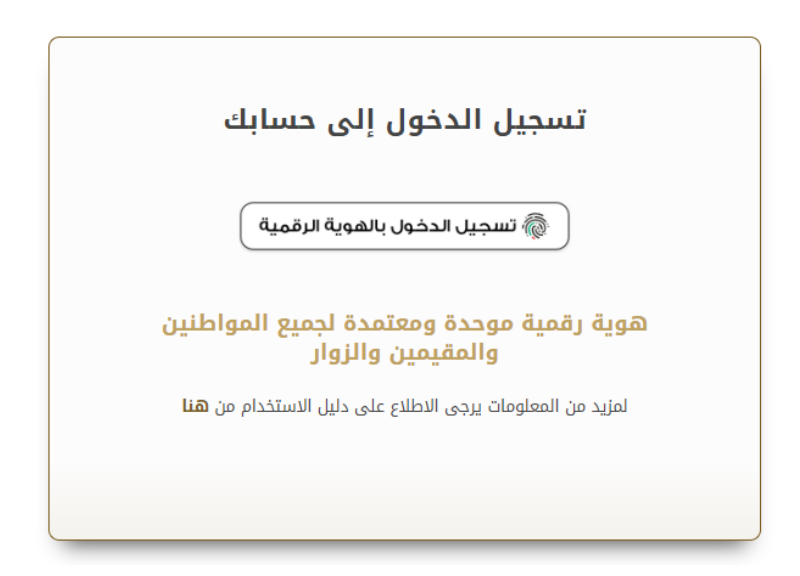

بعد إدخال كلمة المرور لمرة واحدة(OTP) ، سيتم توجيه المستفيد إلى الصفحة حيث يمكنه عرض جميع
الخدمات , اضغط هنا على برنامج الشيخ زايد للإسكان

|                                         |                                          |                                                  | * | مح الثيرة ( الد الاسكار          |
|-----------------------------------------|------------------------------------------|--------------------------------------------------|---|----------------------------------|
| <u>برنامح الشيخ زايد للإسكان</u>        | <u>برنامج الشيخ زايد للإسكان</u>         | <u>برنامح الشيخ زايد للإسكان</u>                 | ~ | ال التقل البري<br>ال التقل البري |
| طلب تخفيض أو تأجيل قسط المساعدة السكنية | طلب إعادة النظر في قرار المساعدة السكنية | طلب المساعدة السكنية                             | ¥ | مات النقل البحري                 |
|                                         |                                          |                                                  | ~ | مات البنية التحتية               |
| إبدا الخدمة 🔶                           | إبدأ الخدمة                              | إبدأ الخدمة 🔶                                    | ~ | مات الجيولوجية والبترول          |
| <u>برنامح الشيخ زايد للإسكان</u>        | <u>برنامج الشيخ زايد للإسكان</u>         | <u>برنامح الشيخ زايد للإسكان</u>                 |   |                                  |
| طلب إعفاء من قرض المساعدة السكنية       | طلب التصرف في مسكن                       | طلب إصدار شبهادة لن يهمه الأمر لخدمات<br>الإسكان |   |                                  |
| إبدا الخدمة →                           | إبدا الخدمة 🔶                            | إبدا الخدمة 🔶                                    |   |                                  |

5. انقر هنا لفتح خدمات الاستشاري

|     | ية اعتبابات الجمهرير وإسعادهم وزلك الطباع<br>ام القنيات الحديثة، ورضح خطط عاجلة وينتشمة<br>، لاسبينا الطافة والبنية التحلية والإسكان والنق | يى بالنسبة لوزارة الطافة والبنية التمتيّة حيث تسعى إلى تلا<br>خلال تقليمي المستندات المللوية، وتسبيل الإجراءات، واستخد<br>ك إلى مواكبة التقدم الذي يشهده الوطن في مختلف الجالات | يشر تؤثير الخصات الرقمية الكبة المكاملة أولية قص<br>إيجابي ليهم، وتعمل الزارة على تطوير رحلة التعامل مر<br>التلوير خصائها والارتقاء بها. وتسعى الزارة من خلال ذ<br>القرآ اكثر |   |                                                    |
|-----|----------------------------------------------------------------------------------------------------|----------------------------------------------------------------------------------------------------|----------------------------------------------------------------------------------------------------|---|----------------------------------------------------|
| ي   | باقة إسكان حالة الطلب المغضلة لد:                                                                                                    | فية المد                                                                                                    | Q البحث عن طريق                                                                                                    |   | الخدمات والعمليات                                  |
|     |                                                                                                    |                                                                                                    |                                                                                                    | ^ | 🚸 برنامج الشيخ زايد للإسكان                        |
|     | <u>برنامح الشيخ زايد للإسكان</u>                                                                                                    | <u>برنامح الشيخ زايد للإسكان</u>                                                                                                    | <u>برنامح الشيخ زايد للإسكان</u>                                                                                                    |   | الخدمات الاسكانية(10)                              |
|     | طلب تخليض أو تأجيل قسط المساعدة السكنية                                                                                                    | طلب إعادة النظر في قرار المساعدة السكنية                                                                                                    | طلب المساعدة السكنية                                                                                                    |   | حدمات الاستثنارين(10)                              |
|     | إبدا الخدمة +                                                                                                    | إبدا الخدمة +                                                                                                    | إبدا الخدمة ->                                                                                                    | ~ | منعات المورس (ع)<br>منطق المري آرمي المري          |
|     | برنامج الشيخ زايد للإسكان                                                                                                    | برنامج الشيخ زايد للإسكان                                                                                                    | برنامح الشيخ زايد للإسكان                                                                                                    | ~ | طبع خدمات النقل البحري الم                         |
| łw- | طلب إعفاء من قرض المساعدة السكنية                                                                                                    | طلب التصرف في مسكن                                                                                                    | طلب إصدار شنهادة لن يهمه الأمر لخدمات<br>الإسكان                                                                                                    | × | الخصات البنية التحقية<br>الخصات الحماد حدة والتروا |
|     | ابدأ الخدمة ←                                                                                                    | ابدا الخدمة ←                                                                                                    | ابدأ الخرمة ←                                                                                                    |   |                                                    |

## خدمة فتح ملف مساعدة مالية

6. انقر هنا لفتح طلب فتح الملف

|       | لبية احتياجات الجمهور. وإسعادهم وترك انطباع<br>دام التقنيات الحديثة، ووضع خطط عاجلة ومتقدمة<br>د، لاسيما الطاقة والبنية التحتية والإسكان والنق | بالنسبة لوزارة الطاقة والبنية التحتية حيث تسعى إلى :<br>الال تقليص المستندات المللوية، وتسبيل الإجراءات، واستع<br>إلى مواكبة النقدم الذي يشهده الوطن في مختلف المجالا، | يعتبر توفير الخدمات الرقمية الذكية المتكاملة أولوية قصوى<br>إيجابي لديهم. وتعمل الوزارة على تطوير رحلة المتعامل من خ<br>لتطوير خدماتها والارتقاء بها. وتسعى الوزارة من خلال ذلك |   |                                   |
|-------|----------------------------------------------------------------------------------------------------|----------------------------------------------------------------------------------------------------|----------------------------------------------------------------------------------------------------|---|-----------------------------------|
|       |                                                                                                    |                                                                                                    | اقرأ أكثر                                                                                                    |   |                                   |
| لدي   | باقة إسكان حالة الطلب المغضلة                                                                                                    |                                                                                                    | JI Q                                                                                                    |   | الخدمات والعمليات                 |
|       |                                                                                                    |                                                                                                    |                                                                                                    | ^ | 🚸 يرتامج الشيخ زايد للإسكان       |
|       | <u>برنامج الشيخ زايد للإسكان</u>                                                                                                    | <u>برنامج الشيخ زايد للإسكان</u>                                                                                                    | برنامج الشيخ زايد للإسكان 🌣                                                                                                    |   | الخدمات الاسكانية(10)             |
|       | طلب تعديل قيمة العقد                                                                                                    | طلب التمديد                                                                                                    | فتح ملف تنفيذ مساعدة سكنية                                                                                                    |   | حصات الاستشار بين(10)             |
|       |                                                                                                    |                                                                                                    |                                                                                                    |   | خدمات المقارلين(2)                |
|       | إبدا الخدمة ←                                                                                                    | إبدأ الخدمة ←                                                                                                    |                                                                                                    | ~ | لي المعلمات النقل البري الم       |
|       | برنامج الشيخ زايد للإسكان                                                                                                    | برنام <u>ح الشيخ زايد للإسكان</u>                                                                                                    | <u>برنامح الشيخ زايد للإسكان</u>                                                                                                    | ~ | النقل البحري المعران النقل البحري |
| -viv- | طلب تسجيل جديد لاستشاري                                                                                                    | إستاد صيانة                                                                                                    | طلب إنهاء تعاقد                                                                                                    | ~ | فيتم خدمات البنية التحتية         |
|       |                                                                                                    |                                                                                                    |                                                                                                    | ~ | 🛞 الخدمات الجبولوجية والبترول     |
|       | إبدا الخدمة 🔶                                                                                                    | إبدا الخدمة 🔶                                                                                                    | إبدا الخدمة ←                                                                                                    |   |                                   |

انقر هنا للانتقال إلى صفحة طلب القرض حيث تتوفر جميع البنوك.

| الإمارات العربية المحمة.<br>وزارة الطاقــــة والينيـــــة المحتيـــة | *                                                                                                    | ابعث عن شور، ما                      |
|----------------------------------------------------------------------|----------------------------------------------------------------------------------------------------|--------------------------------------|
| 🗴 محمد علي 🖓 عربي 🗸                                                  |                                                                                                    | 🕥 الصفحة الرئيسية طلباتي             |
| ريوع                                                                 |                                                                                                    | ۵ الرئیسیة / النورانلک<br>افتح الملف |
| -th-                                                                 | مزيزي النتسب.<br>يسمئز أن نصلت أنك مؤهل للسقف المفترج Besse المزر عن اللسنية<br>شكرا تفهيك.<br>تعياني هارة<br>وزارة الطافة والبية التحقية. |                                      |
| vs://urln.innovaterbs.com/urln/scholenistered-banks?back()           | 1=h/doctop/ope                                                                                                    |                                      |

خدمة فتح ملف مساعدة مالية

8. انقر على البنك المحدد

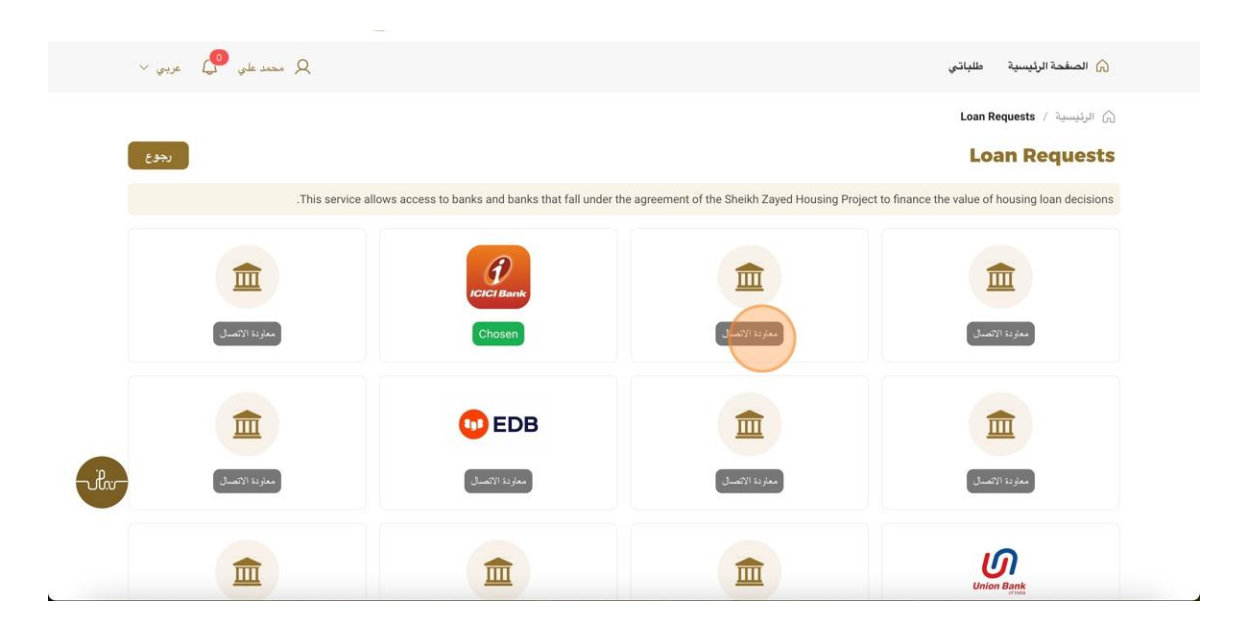

 9. رضاكم غايتنا، يرجى تعبئة الاستبيان الخاص بالرضا عن الخدمة الإلكترونية ، عند ظهور النافذة المنبثقة التالية :

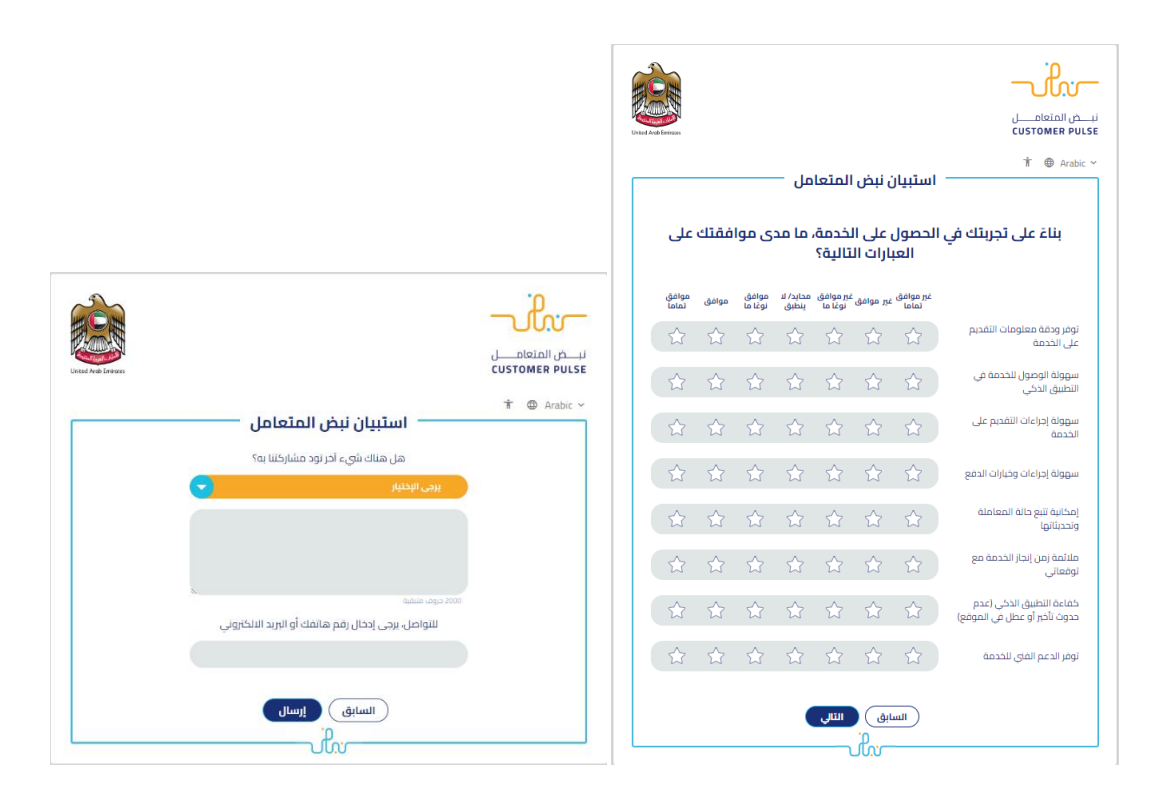